## Solicitud de inscripción

\*El presente documento muestra las instrucciones en español utilizando el traductor de páginas web de Google Chrome.

1. Inicie sesión en su cuenta NJCCIS.

2. En la barra de herramientas, ubicada en la parte superior de la pantalla, haga clic en Proveedor>Mis proveedores. Esto abrirá la página con las Instalaciones del proveedor, donde podrá ver los proveedores GNJK elegibles dentro de la base de datos de NJCCIS y cambiar su información.

| Google  a Translated to: Spanish▼ Show original Options ▼ X                                                                            |          |                                                    |                                                                   |                   |                                 |                      |                 |
|----------------------------------------------------------------------------------------------------|----------|----------------------------------------------------|-------------------------------------------------------------------|-------------------|---------------------------------|----------------------|-----------------|
| STATE OF NEW JERSEY                                                                                                    |          |                                                    |                                                                   | Descargo de r     | Descargo de responsabilidad G s |                      |                 |
| Department of Human Services                                                                                                    | Cuenta 👻 | Aplicaciones -                                     | Proveedor -                                                       | Quejas Pública    | is 🕜 Casa                       | Ayudar               |                 |
|                                                                                                    |          |                                                    | Mis proveedore                                                    | es                |                                 |                      |                 |
|                                                                                                    |          |                                                    | Instalaciones de                                                  | el proveedor: 43  |                                 |                      |                 |
| <ul> <li>Instalaciones del proveedor: 43</li> </ul>                                                                                    |          |                                                    |                                                                   |                   |                                 |                      |                 |
| A Imprimir                                                                                                    |          | Ordenar por                                        | <ul> <li>✓</li> <li>×</li> <li>1</li> <li>2</li> <li>3</li> </ul> | 4 5 <b>)</b> R 5∨ |                                 | [                    | Q Filtro global |
| Seleccione<br>Tipo de proveedor: Centro de cuidado infanti<br>Identificación de la instalación NgCCIS:<br>Estado del proveedor: activo |          | Nombre del provee<br>Número de licencia<br>Condado | dor:                                                              |                   | Direcci<br>Ciudad<br>Código     | ión<br>I:<br>postal: |                 |
| V seleccone<br>Tipo de proveedor: Centro de cuidado infanti<br>Identificación de la instalación NJCCIS<br>Estado del proveedor: activo |          | Nombre del provee<br>Número de licencia<br>Condado | dor:                                                              |                   | Direcci<br>Ciudad<br>Código     | ión<br>postal:       |                 |

3. Haga clic en el botón **Seleccione** que se encuentra junto a uno de los resultados para abrir la página con la Información del proveedor correspondiente.

| > Nombre: Guardería xxxx (000000) |                           |                              |                    |                                    |  |  |  |
|-----------------------------------|---------------------------|------------------------------|--------------------|------------------------------------|--|--|--|
| 🗸 En                              | nlaces rápidos            |                              |                    |                                    |  |  |  |
|                                   | Información del proveedor | Archivador                   | Personal           | Informe de incidente grave         |  |  |  |
|                                   | Correo electrónico        | Administrador de proveedores | Subsidios          | Subvención para mejoras en el aula |  |  |  |
|                                   | Haz crecer a lo           | os niños de NJ Iniciativas d | de calidad Exámene | s de salud                         |  |  |  |

4. Haga clic en el botón Grow NJ Kids en la sección desplegable titulada Enlaces rápidos (Quicklinks en inglés) para abrir la sección Grow NJ Kids. Si está utilizando la versión traducida por Google el botón dirá "Haz crecer a los niños de NJ".

| ✓ Enlaces rápidos                |                 |                                    |                            |                     |                              |           |  |  |  |
|----------------------------------|-----------------|------------------------------------|----------------------------|---------------------|------------------------------|-----------|--|--|--|
| Información del proveedor        | Archivador      | Personal                           | Informe de incidente grave | Correo electrónico  | Administrador de proveedores | Subsidios |  |  |  |
|                                  | Subvención para | mejoras en el aula Haz crecer a le | os niños de NJ Iniciativas | de calidad Exámene: | s de salud                   |           |  |  |  |
| Haz crecer a los niños de Nj     |                 |                                    |                            |                     |                              |           |  |  |  |
|                                  |                 |                                    |                            |                     |                              |           |  |  |  |
|                                  |                 |                                    | Tablero                    |                     |                              |           |  |  |  |
| Tipos de programas               |                 |                                    | -                          |                     |                              |           |  |  |  |
| Privado                          |                 |                                    |                            |                     |                              |           |  |  |  |
|                                  |                 |                                    |                            |                     |                              |           |  |  |  |
| > Inscripción - Aceptada         |                 |                                    |                            |                     |                              |           |  |  |  |
| > Orientación - Completa         |                 |                                    |                            |                     |                              |           |  |  |  |
| > QIS - Transición               |                 |                                    |                            |                     |                              |           |  |  |  |
| > Asistencia técnica - Rating F  | Ready           |                                    |                            |                     |                              |           |  |  |  |
| > Calificación - Calificación    |                 |                                    |                            |                     |                              |           |  |  |  |
| > Clasificación posterior: no in | niciada         |                                    |                            |                     |                              |           |  |  |  |
| > Desconexión - No iniciado      |                 |                                    |                            |                     |                              |           |  |  |  |

5. Haga clic en el encabezado Inscripción para abrir la sección desplegable Inscripción.

| ✓ Inscripción -                                    |                  |                                   |          |                  |                          |                     |  |  |
|----------------------------------------------------|------------------|-----------------------------------|----------|------------------|--------------------------|---------------------|--|--|
| Seleccione                                         | Identificación ≑ | Descripción 🗢                     | Estado 🗢 | Creado por 🗢     | Fecha de actualización 🗢 | tiene violaciones 🗢 |  |  |
|                                                    |                  |                                   |          | No hay registros |                          |                     |  |  |
|                                                    |                  |                                   | н        | 4 1 ▶ H 20 ¥     |                          |                     |  |  |
|                                                    |                  |                                   |          |                  |                          | + Nuevo             |  |  |
| Historial de notificaciones por correo electrónico |                  |                                   |          |                  |                          |                     |  |  |
| IDENTIFICACIÓ                                      | N \$             | Dirección de correo electrónico 🗢 |          | Tema 🗢           | Fecha enviada 🗢          | Estado 🗢            |  |  |
| No hay registros                                   |                  |                                   |          |                  |                          |                     |  |  |
|                                                    |                  |                                   | н        | 4 1 🕨 H 20 🗸     |                          |                     |  |  |

6. Haga clic en el botón Seleccione para ver la información de inscripción de una solicitud existente o haga clic en el botón para crear una nueva solicitud.

| Inscripción: no iniciada                           |                           |                                              |                                       |                                             |                                                            |                       |  |
|----------------------------------------------------|---------------------------|----------------------------------------------|---------------------------------------|---------------------------------------------|------------------------------------------------------------|-----------------------|--|
| Seleccione                                         | Identificación 🖨          | Descripción 🗢                                | Estado 🖨                              | Creado por 🖨                                | Fecha de actualización 🗢                                   | tiene violaciones 🗢   |  |
|                                                    |                           |                                              | No se                                 | encontraron registros                       |                                                            |                       |  |
|                                                    |                           |                                              | H H                                   | 1 ⊨ H 20 ¥                                  |                                                            |                       |  |
|                                                    |                           |                                              |                                       |                                             |                                                            | + 5                   |  |
|                                                    |                           |                                              | Crece la inscripción Centros de       | cuidado infantil para niños de N            | ueva Jersey                                                |                       |  |
|                                                    |                           |                                              |                                       |                                             |                                                            |                       |  |
|                                                    |                           |                                              |                                       |                                             |                                                            |                       |  |
|                                                    |                           |                                              | Campos oblig                          | atorios completados: 0%                     |                                                            |                       |  |
|                                                    |                           |                                              | · · · · · · · · · · · · · · · · · · · |                                             |                                                            |                       |  |
|                                                    | Descargo de responsabilid | ad                                           |                                       |                                             | Vista del asis                                             | tente Vista plana     |  |
|                                                    | * Si alg                  | guna de la información que se completa previ | amente es incorrecta, comuníquese co  | n su oficina de licencias para que la infor | mación se actualice adecuadamente antes de enviar su solic | itud.                 |  |
|                                                    |                           |                                              |                                       |                                             |                                                            |                       |  |
|                                                    | Campos obligatorios resta | ntes - 5                                     |                                       |                                             |                                                            | +                     |  |
|                                                    |                           |                                              |                                       |                                             | ➔ Próximo ➔ Ultin                                          | mo 🖺 Guardar borrador |  |
|                                                    |                           |                                              |                                       |                                             |                                                            |                       |  |
| Historial de notificaciones por correo electrónico |                           |                                              |                                       |                                             |                                                            |                       |  |
| IDENTIFICACIÓN                                     | ¢                         | Dirección de correo electrónico 🗢            |                                       | Sujeto 🗢                                    | Fecha enviada 🗢                                            | Estado 🗢              |  |
|                                                    |                           |                                              | No se                                 | encontraron registros                       |                                                            |                       |  |

7. Complete el asistente de solicitud de inscripción y luego haga clic en el botón Enviar para someter la solicitud de inscripción.

| ✓ Inscripción - Recibida |                  |                      |          |              |                          |                     |  |  |
|--------------------------|------------------|----------------------|----------|--------------|--------------------------|---------------------|--|--|
| Seleccione               | Identificación 🖨 | Descripción ≑        | Estado 🗢 | Creado por ≑ | Fecha de actualización ≑ | tiene violaciones 🗢 |  |  |
| Seleccione               | 0000             | QRIS-Enrollment-GNJK | Sometido | X00000000X   | 22/10/2021               | No                  |  |  |
|                          |                  |                      | И        | 1 ▶ ₩ 20 ♥   |                          |                     |  |  |
|                          |                  |                      |          |              |                          | + Nuevo             |  |  |